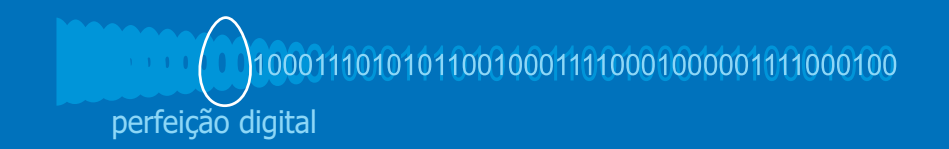

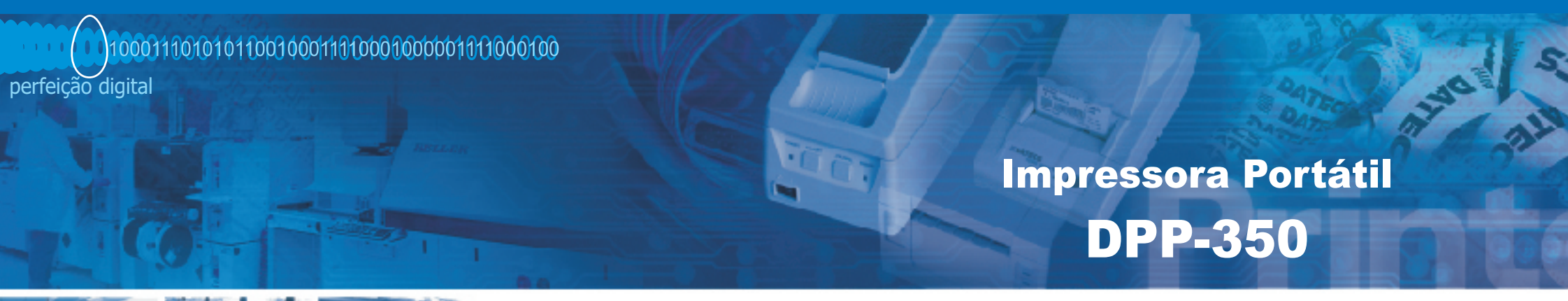

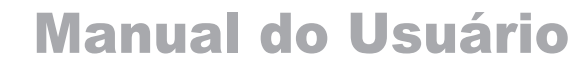

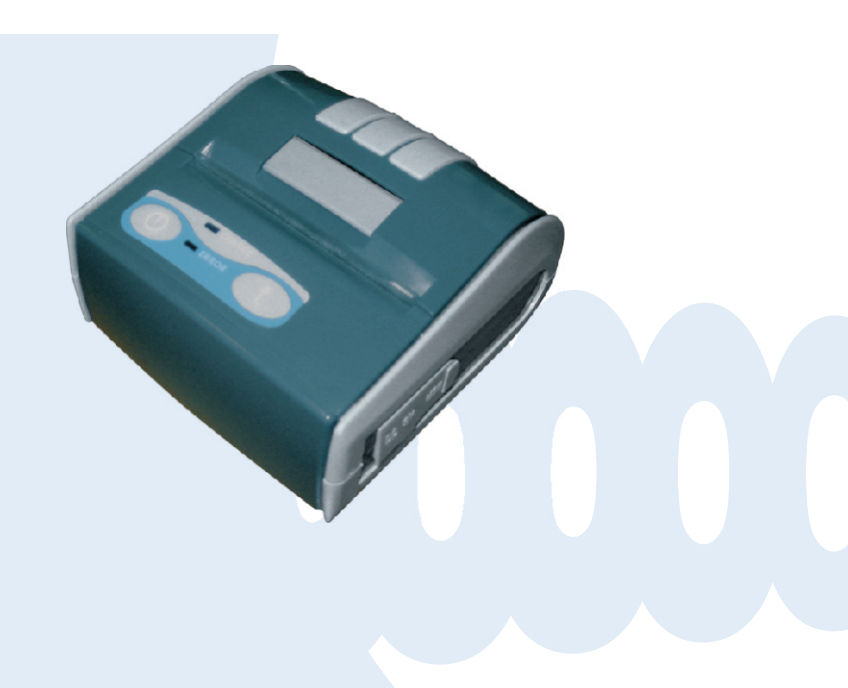

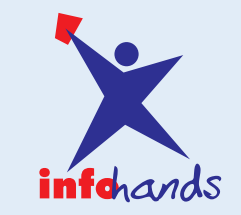

Av Cons Rosa e Silva, 1460 sl 1012 Jaqueira Recife PE 52050-020 Brasil Tel: +55 81 3242-2038 Fax: +55 81 3427-1934 http://www.infohands.com.br e-mail: infohands@infohands.com.br

# Informações Legais

A marca e logotipos Bluetooth® são de propriedade da Bluetooth SIG, Inc.

A informação nesse documento não pode ser reproduzida por nenhum meio mecânico, elétrico ou eletrônico e sob nenhuma circustância sem a permissão escrita da Infohands.

Av. Cons. Rosa e Silva, 1460 sl 1012 Jaqueira, Recife PE 52050-020 Brasil Tel: +55 81 3242 2038 Fax: +55 81 3427 1934 http://www.infohands.com.br e-mail: infohands@infohands.com.br Versão 1.01br / 2007

DPP-350 Manual do usuário

# Índice

| Dados Técnicos                         | 4   |
|----------------------------------------|-----|
| Conteúdo da Caixa                      | 5   |
| Dispositivos Compatíveis               | 6   |
| Iniciando                              | 7   |
| Sobre sua DPP-350                      | 8   |
| Carregando a DPP-350                   | 9   |
| Estado e Modos Operacionais            | 10  |
| Inserindo o Papel                      | 11  |
| Auto-teste ao ligar                    | 12  |
| Auto-teste                             | 13  |
| Configuração de Chaveamento            | 14  |
| Localização do Chaveamento             | 15  |
| Configuração da Impressora             | 16  |
| Conectando Dispositivo                 | 17  |
| Configuração Bluetooth®                | .18 |
| Carregando Drivers                     | 19  |
| Leitor de Cartão Magnético (Versão MS) | 20  |
| Leitor Smart Card (Versão SC)2         | 21  |
| Leitor MIFARE (Versão MF)              | 22  |
| Substituindo Bateria                   | .23 |
| Desenvolvendo Soluções                 | 24  |
| Solução de Problemas                   | 25  |
| Lista de comandos para o modo ESC/POS  | 26  |

DPP-350 Manual do usuário

# **Dados Técnicos**

| Característica               | Especificações                                                                            |  |
|------------------------------|-------------------------------------------------------------------------------------------|--|
| Método de<br>impressão       | Impressão térmica de ponto em linha                                                       |  |
| Velocidade de<br>impressão   | 60mm/seg em 8.5V                                                                          |  |
| Largura de<br>Impressão      | 72mm                                                                                      |  |
| Densidade de<br>pontos       | 8 pontos/mm (203 ppp)                                                                     |  |
| Fontes residentes            | A: 12 x 24 pontos B: 9 x 16 pontos                                                        |  |
| Fontes carregáveis           | C: 12 x 24 pontos D: 9 x 16 pontos                                                        |  |
| Colunas de                   | Fonte A, C – 48 Caracteres por linha<br>Fonte B, D – 64 Caracteres por linha              |  |
| Registro de<br>Logomarca     | 1 Preto & Branco em formato BMP (1-bit por pixel)<br>Tamanho: 576 x 248                   |  |
| Memória                      | Memória Flash de 1 Mega bit                                                               |  |
| Código de Barra<br>Residente | EAN13, EAN8, UPC-A, UPC-E, Codebar, Code39, Code128                                       |  |
| Comunicações                 | RS-232C e USB 1.1 compatível 2.0<br>Bluetooth <sup>®</sup> (opcional)                     |  |
|                              | Leitor de Cartão Magnético - 3 track head, ISO7811 (opcional)                             |  |
| Leitores                     | Leitor Smart Card, ISO 7816-1/2/3 (opcional)                                              |  |
|                              | Leitor MIFARE, ISO 14443-A (opcional)                                                     |  |
|                              | Slot de cartão SD para cartão SD ou módulos WiFi (opcional)                               |  |
| Emulação                     | ESC/POS/Label                                                                             |  |
| Linulação                    | Compatível com impressão de etiqueta ELTRON (EPL-2)                                       |  |
| Suprimento de                | Bateria recarregável (Li-Ion 7.2V 2000mAh)                                                |  |
| Energia                      | Capacidade da bateria: Por Carga (~30000 linhas)<br>Adaptador AC $= 91/(1000 \text{ mA})$ |  |
|                              | Temp de operação $-10^{\circ}$ C a 50°C @ 10 a 90 % UR                                    |  |
| Ambiente                     | Temp. de armazenamento                                                                    |  |
| Confiabilidade<br>(MTBF)     | 50km (taxa de impressão 25% no máximo)                                                    |  |
| Dimensões                    | 108(I) x 111(p) x 62(a) mm                                                                |  |
| Peso                         | 340g (sem papel)<br>430g (com papel)                                                      |  |
| Papel térmico                | 80mm X 50mm diâmetro<br>58/60mm X 50mm diâmetro (opcional)                                |  |
| Etiqueta Térmica             | Comprimento da etiqueta 100mm máximo<br>Diâmetro = 50mm, Espessura ~ 60 – 100mm           |  |

Tabela 1

DPP-350 Manual do usuário

## Conteúdo da Caixa

Sua DPP-350 vem com os seguintes ítens listados abaixo:

| ltem | Número do<br>modelo | Descrição                                                | Imagem |
|------|---------------------|----------------------------------------------------------|--------|
| 1    | DPP-350xx           | Impressora Térmica DPP-350                               |        |
| 2    | -                   | Carregador AC                                            |        |
| 3    | -                   | 1 Rolo de papel térmico                                  | (O)    |
| 4    | -                   | Manual do usuário                                        |        |
| 5    | -                   | Cabo de interface RS232                                  |        |
| 6    | -                   | 2 peças para rolos de papel de 58/60mmX50mm de diâmetro* |        |

Tabela 2

\* Com a ajuda das 2 peças para rolos de papel de 58/60mm de largura a impressora DPP-350 pode ser usada com rolos de diferentes larguras.

- 1. Desligue a energia da impressora.
- 2. Abra a tampa do papel.
- 3. Conecte as 2 peças supridas com a impressora nos buracos no fundo da impressora. Trocando o local das 2 peças, podem ser usados tanto rolos de papel de 58mm ou 60mm de largura
- 4. Verifique a seção de Configuração de Chaveamento para mudar o ajuste de largura para 58 mm.

#### Software ( Drivers & SDK ):

Por conta do desenvolvimento contínuo do Driver & SDK para suportar novos dispositivos móveis, Drivers & SDK são distribuídos online e está disponível para download no nosso website indicado abaixo. Para detalhes no uso dos Drivers & SDK da DPP-350, favor consultar a documentação do SDK.

http://datecs.bg/support.php?cat=4&soft=1#1

Página 5

DPP-350 Manual do usuário

### **Dispositivos Compatíveis**

A impressora térmica portátil DPP-350 (Serial & USB) / DPP-350 (Bluetooh®) é designada especificamente para o uso com a maioria dos dispositivos PDA & Smartphone.

A DPP-350 pode ser usada em diversos aplicativos onde Impressão / Leitura de Cartões é requerida.

#### Notas do Usuário:

Compatibilidade depende do tipo do método de comunicação "Serial / USB / Bluetooth®" que seu PDA ou Smarphone suporta e a disponibilidade do driver da DPP-350 para seu dispositivo.

∠Determine o método de comunicação que seu dispositivo suporta.
∠Depois determine se seu dispositivo é suportado pelos Drivers & SDKs da DPP-350.

Por conta da constante evolução do Driver & SDK para dar suporte a novos dispostivos móveis, visite nosso site de desenvolvimento em:

http://datecs.bg/support.php?cat=4&soft=1#1

DPP-350 Manual do usuário

A DPP-350 lhe permite imprimir informação do seu PDA & Smartphone. Antes de usar a impressora térmica DPP-350, a bateria deve ser devidamente carregada. O seguinte guia de Início Rápido irá ajudar a deixar sua DPP-350 pronta pra uso.

#### Início Rápido:

| Passo | O que fazer                                                                           | Propósito                                                                                                    | Onde encontrar mais<br>informação                                                                                                    |
|-------|---------------------------------------------------------------------------------------|----------------------------------------------------------------------------------------------------|----------------------------------------------------------------------------------------------------|
| 1     | Carregue a bateria<br>recarregável da<br>DPP-350 como<br>recomendado<br>nesse manual. | A bateria de lon de<br>Lítio dever ser<br>completamente<br>carregada antes do<br>uso para garantir<br>uma longa vida da<br>bateria.                     | Carregando a Bateria, Página 9                                                                                                    |
| 2     | Coloque a mídia<br>de impressão da<br>DPP-350 (Papel<br>Térmico)                      | A DPP-350 requer<br>papel térmico para<br>imprimir.                                                                                                    | Inserindo Papel, Página 11                                                                                                    |
| 3     | Configurando a<br>sincronização<br>Bluetooth.                                         | Configurando a<br>sincronização<br>Bluetooth <sup>®</sup> para<br>permitir a<br>comunicação da<br>DPP-350 com<br>dispositivos<br>Bluetooth <sup>®</sup> | Configuração Bluetooth <sup>®</sup> , Página<br>16                                                                                                    |
| 4     | Instalar o Software<br>da DPP-350                                                     | Para imprimir<br>informação do seu<br>dispositivo, o<br>software precisa<br>estar instalado no<br>mesmo.                                                | Software de impressão não é<br>provido pela Infohands. Favor<br>contactar seu revendedor DPP-<br>350 para recomendações em<br>soluções de terceiros.<br>Desenvolvedores devem<br>orientar-se pela seção nesse<br>manual sobre "Desenvolvendo<br>Soluções". |

Tabela 3

DPP-350 Manual do usuário

### Sobre sua DPP-350

#### DPP-350 visão esquerda

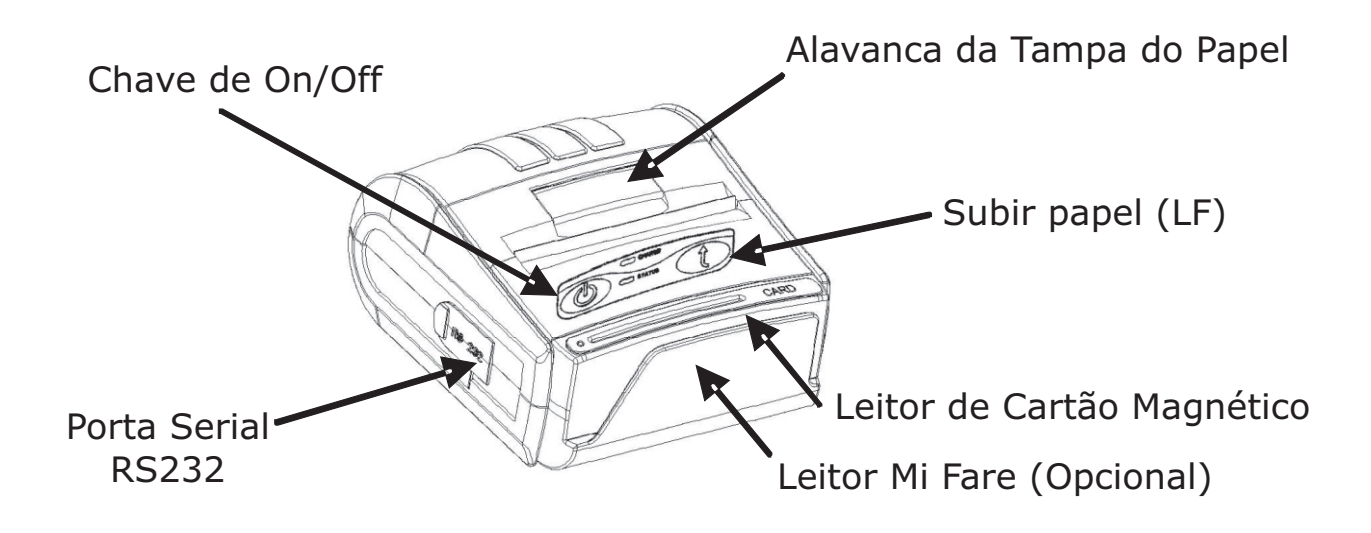

Figura 1

#### DPP-350 visão direita

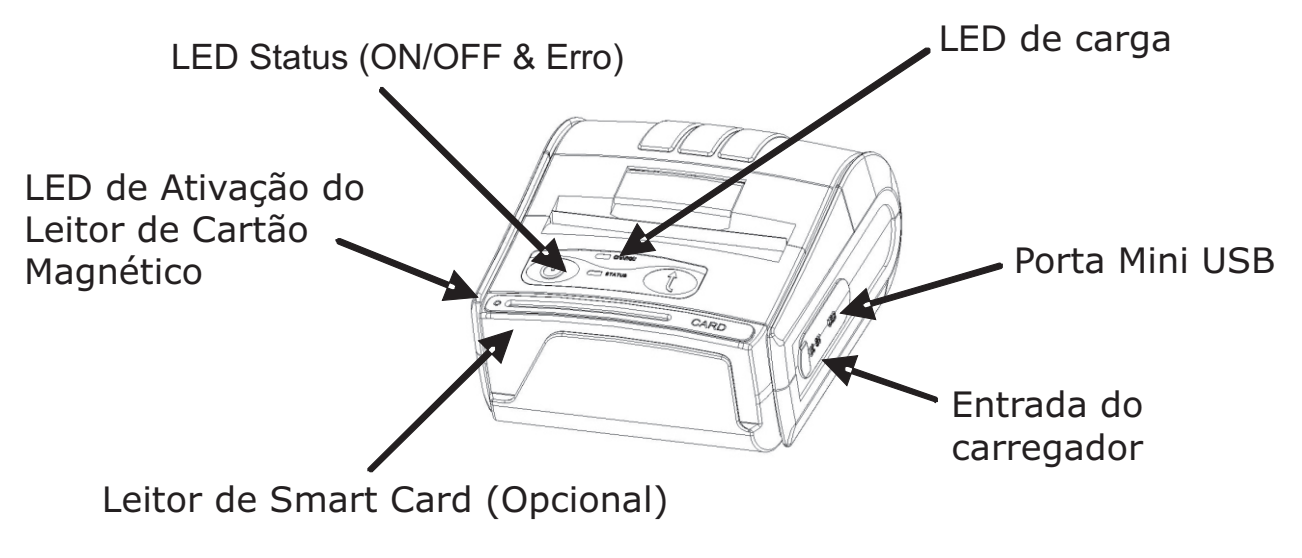

Figura 2

DPP-350 Manual do usuário

### **Carregando a DPP-350**

A DPP-350 usa uma bateria recarregável de lon de Lítio. Antes do primeiro uso, a bateria da DPP-350 deve ser carregada por, no mínimo, 4 horas.

Para evitar danos elétricos à DPP-350 e/ou bateria, favor usar apenas carregadores AC aprovados.

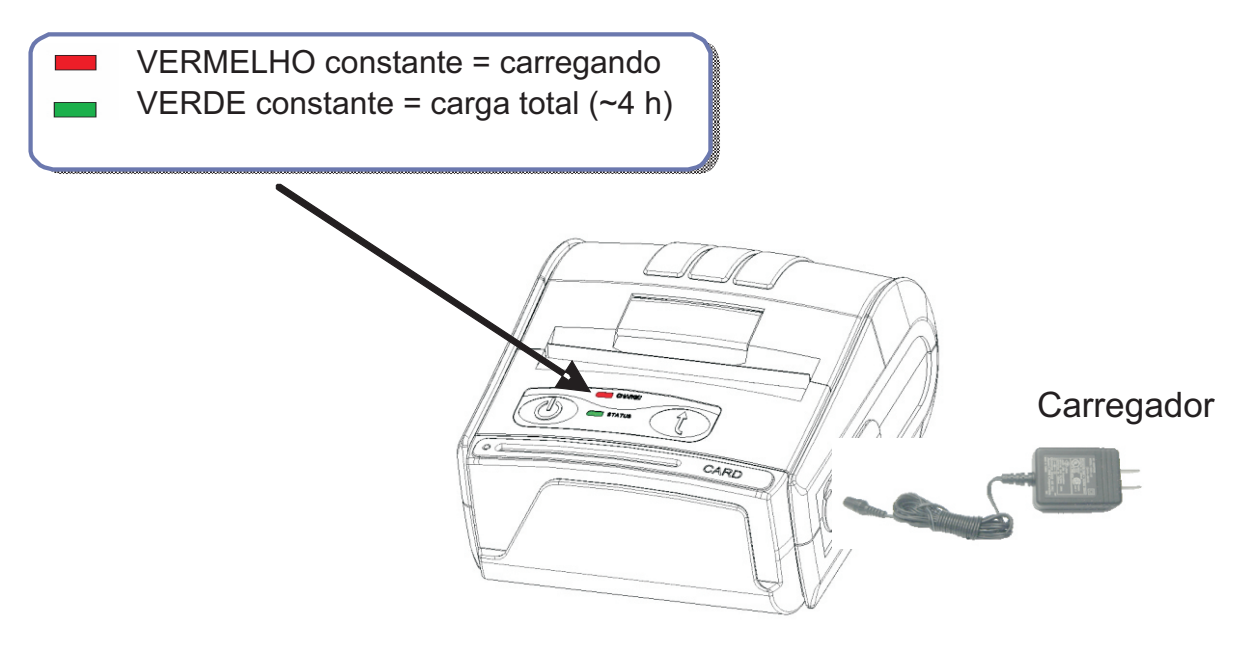

Figura 3

DPP-350 Manual do usuário

### Estado e Modos Operacionais

A DPP-350 usa LEDs para indicar diversas condições de operações. Que podem ser condições de carregando, ativo ou online, bateria fraca. O texto a seguir explica essas condições e indicações do LED.

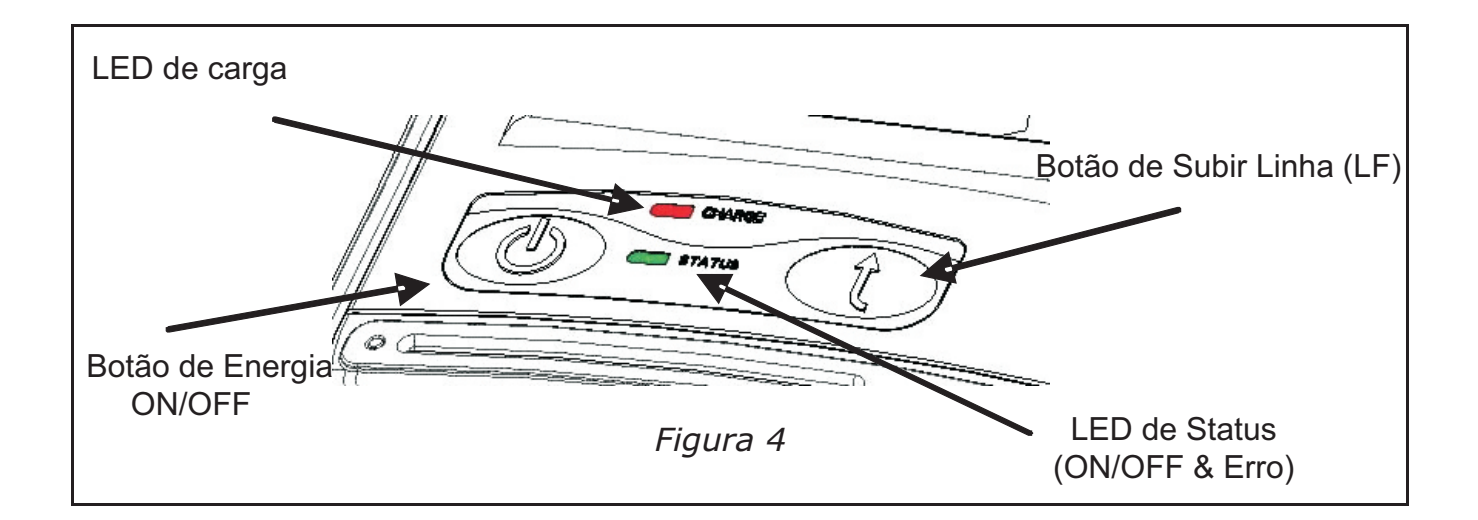

|                                  | Estado | da Impressora                                                                                                 |
|----------------------------------|--------|----------------------------------------------------------------------------------------------------|
| LED do cargo                     |        | VERDE constante = Bateria com<br>carga completa                                                               |
| LLD de carga                     |        | VERMELHO constante = Bateria em<br>carregamento                                                               |
|                                  |        | Piscando uma vez por segundo =<br>Energia ligada                                                              |
| LED de Status<br>(ON/OFF & Erro) |        | Piscando uma vez por segundo =<br>Erro(s)<br>Bateria fraca<br>Sem papel<br>Cabeçote térmico<br>superaguecendo |

Tabela 4

DPP-350 Manual do usuário

### **Inserindo o Papel**

A DPP-350 usa um design drop-and-load fazendo a inserção de papel fácil e sem erros. Para inserir papel, basta levantar a trava da tampa do papel e largar o novo rolo como mostrado nos passos abaixo.

1. Levante a trava da tampa do papel para destravar a tampa como mostrada na figura da direita.

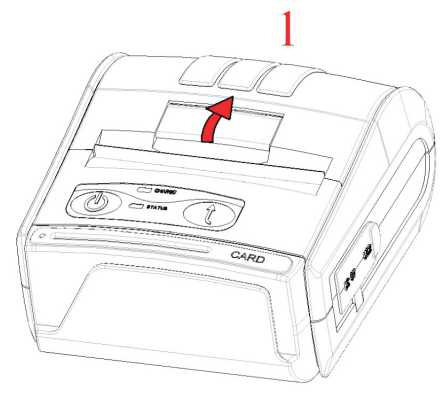

Figura 5

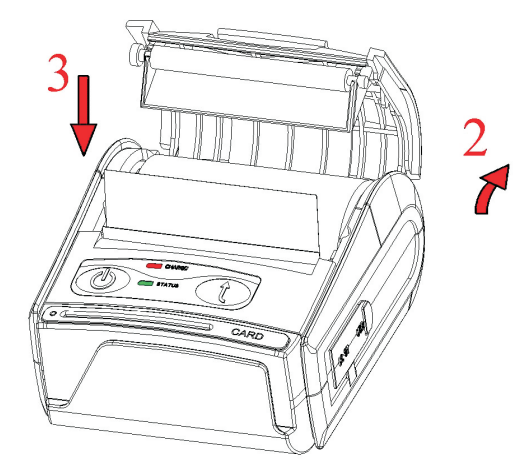

- 2. Levante a tampa do papel.
- 3. Coloque o novo rolo de mídia térmica (papel normal ou etiqueta) como mostrado na figura à esquerda.

Figura 6

4. Feche a tampa do papel até que ela trave.

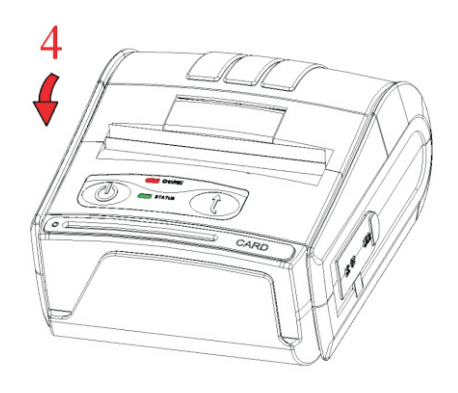

Figura 7

DPP-350 Manual do usuário

### Auto-teste ao ligar

A chave/botão LF da DPP350 é usado para acessar vários modos de impressão. Esses modos podem ser utilizados para auxiliar desenvolvedores na depuração de problemas relacionados à programação e comunicação. Abaixo segue a explicação de como acessar Abaixo há a explicação de como acessar os vários modos de operação.

- Passo #1: Certifique-se que a impressora está DESLIGADA (LED de Status está DESLIGADO) antes de realizar o passo #2.
- Passo #2: Pressione e segure o botão de subir linha (LF). Enquanto segura o botão (LF), pressione o botão (ON) momentaneamente e solte quando o LED de Status ficar verde. Solte o botão LF após a impressora apitar uma vez. Brevemente após o botão LF ser solto, a impressora irá imprimir um auto-teste.

| Modos de Operação do Botão LF        |            |                          |
|--------------------------------------|------------|--------------------------|
| Aperto Curto                         | N/D        | Alimentar papel          |
| Apertar e<br>segurar -               | 1 - apito  | Impressão de auto-teste  |
| soltar após<br>o número de<br>apitos | 2 - apitos | Impressão de teste longo |

Tabela 5

Nota: Atenção quando estiver entrando nos modos de operação para evitar a perda de informação das configurações de fábrica.

DPP-350 Manual do usuário

### **Auto-teste**

A DPP-350 tem um padrão de teste imbutido que mostra a configuração atual da impressora, além de várias fontes residentes. O auto-teste também pode ser usado como ferramenta de solução de problemas para determinar problemas de impressão ou carga de bateria. Os passos abaixo mostram como o auto-teste é ativado na impressão.

| Tamanho das fontes residentes           | MODEL DPP-358 Version 1.88                                                                                                    |
|-----------------------------------------|----------------------------------------------------------------------------------------------------|
| Caracteres por linha                    | Two internal fonts: 9x16 & 12x24<br>Two loadable fonts: 9x16 & 12x24<br>Up to 48 characters per line using this font<br>Up to 64 characters per line using this font                                                            |
| Formatação de texto                     | Normal Bold Unterse Italic Underlined<br>seaubap Bat Rd pagegou augy<br>woorse on a source and the sizes characters                                                                                                    |
| Conjunto de caracteres residentes       | <pre>!"#\$%&amp;`()*+,/0123456789:;&lt;=&gt;?@ABCDEFGHIJKLMND<br/>PORSTUVWXYZ[\]^_`abcdefghijk]mnopqrstuvwxyZ[\]-;<br/>€ ,f,t+`ZS(@+++'`'''~""\$)@ Y i€L¤Y[§`c@(~-@"<br/>*+23'+0)*b+b+b+b44886Ccccct+++TPDP0A98.000000000</pre> |
| Símbolos de código de barras residentes | ±** jm*, ********************************                                                                                                    |
| Configuração da impressora              | Supported bar codes:<br>EAN13, EAN8, UPC-A, UPC-E, Code39, Code93<br>2 of 5 interleaved, Codabar, Code128, PDF417                                                                                                    |
|                                         | iii ina manarana kanaratika kanaratika ili                                                                                                    |
|                                         | Interface: Bluetooth<br>Reader module: DPMFAR V1.00<br>Intensity: 100 %<br>Power off: 10 min<br>Temperature: 23°C<br>Battery: 7.8 V MARTING<br>Switches:                                                                        |

Figure 8

DPP-350 Manual do usuário

# Configuração de Chaveamento

A DPP-350 é designada para usar diferentes métodos de comunicação. Certifique-se que o chaveamento não seja mudado da sua configuração padrão, exceto quando necessário.

#### **¤** CONFIGURAÇÃO DE CHAVEAMENTO:

A impressora possui dois modos de operação distintos.

Eles são determinados pela posição da chave Sw2:

- OFF modo ESC/POS
- ON modo LABEL

Esses dois modos possuem listas de comandos completamente distintas as quais estão descritas abaixo. Como os diferentes modos de operação usam a mesma e única memória, a mudança de um modo pro outro pode causar perda de dados e configurações do modo ativo das seguintes formas:

- Trocar para o modo Label apaga fontes carregáveis e logo do modo ESC/POS.
- Trocar para o modo ESC/POS apaga todas as formas, gráficos e fontes que estavam carregadas no modo Label.

| Chave | OFF                                     | ON                                     |
|-------|-----------------------------------------|----------------------------------------|
| Sw1   | Papel largo/rolo de<br>etiqueta (78 mm) | Papel fino/rolo de etiqueta<br>(58 mm) |
| Sw2   | Modo ESC/POS                            | Modo Label                             |
| Sw3   | Protocolo hardware                      | Protocolo on/off                       |
| Sw4   | Modo de operação<br>normal              | Modo protocolo                         |

Tabela 6

DPP-350 Manual do usuário

### Localização do Chaveamento

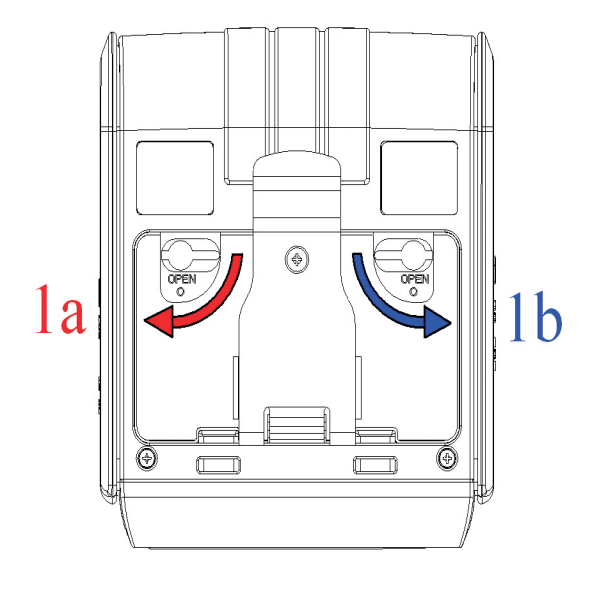

Figura 9

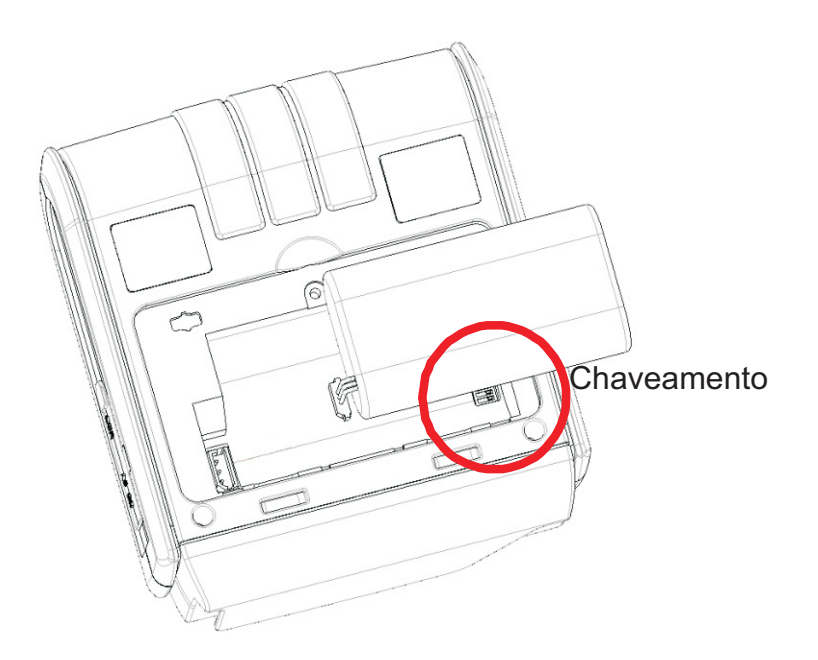

Figura 10

DPP-350 Manual do usuário

# Configuração da Impressora

A DPP-350 usa memória não-volátil para armazenar algumas das configurações padrão da impressora. A tabela a seguir mostra as opções disponíveis.

| Opções de Chaveamento de Memória                          |                |
|-----------------------------------------------------------|----------------|
| Chaveamento de Memória<br>(veja referência do comando GS) | 111111111      |
| TAXA DE DADOS                                             | 115200 bps     |
| TEMPO DE DESLIGAMENTO                                     | 10 minutos     |
| DENSIDADE DE IMPRESSÃO                                    | 100%           |
| TABELA DE CARACTERES                                      | WESTERN (1252) |

#### Tabela 7

- Passo #1: Certifique-se que a impressora está DESLIGADA (LED On-line está DESLIGADO) antes de realizar o #2.
- Passo #2: Pressione e segure o botão de ENERGIA (ON). O LED de Status piscará Verde e após 4 segundos segurando o botão de Energia o LED de Status piscará Vermelho e então ficará Vermelho. Solte o botão e aguarde a impressora imprimir o estado atual de chaveamento de memória e instruções. Siga as instruções impressas e faça as mudanças necessárias.

Nota: Tenha cuidado ao mudar a informação das configurações de fábrica.

DPP-350 Manual do usuário

### **Conectando Dispositivo**

A DPP-350 é projetada para usar diferentes métodos de comunicação. Alguns cuidados devem ser tomados para garantir que o conector USB ou serial da DPP-350 e o conector do PDA & Smartphone não sejam acidentalmente danificados. As figuras abaixo mostram como conectar diferentes dispostivos à DPP-350.

¤ Versão Serial / USB ( Cabeada ):

• Conecte a DPP-350 usando o cabo Mini USB ou Serial que é mostrado na figura abaixo.

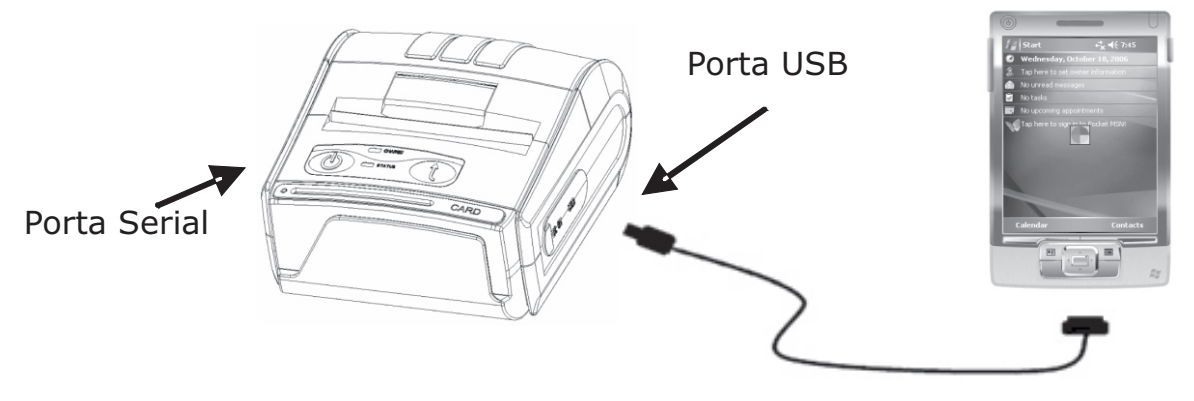

Figura 11

¤ Versão BLUETOOTH® (Sem fio):

• A versão Bluetooth® da DPP-350 usa tecnologia sem fio Bluetooth® para conectar-se a dispositivos com Bluetooth®. Veja a página 18 para detalhes na configuração Bluetooth®.

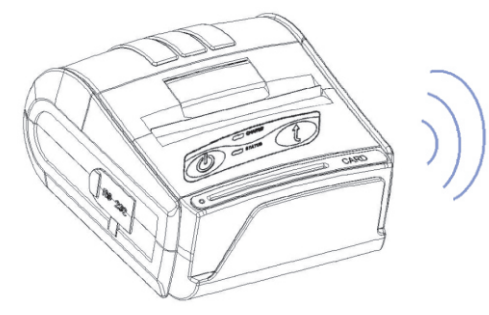

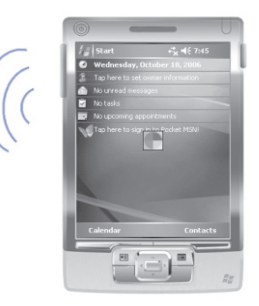

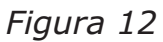

DPP-350 Manual do usuário

# **Configuração Bluetooth**®

### Adicionando novo dispositivo Bluetooth® para PDA ou Smartphones

Segue uma breve explicação em como sincronizar sua DPP-350 Bluetooth® com PDA & Smartphones.

#### **Dipositivos BlackBerry:**

Adicionar Dipositivo ou Sincronizar periféricos Bluetooth® para dispositivos BlackBerry requer o uso do gerenciador de dispositivos Bluetooth®. A imagem na direita mostra um típico gerenciador Blackberry Bluetooth®. Quando adicionar / sincronizar a DPP-350, use a chave [0000] quando pedida.

#### **Dispositivos Windows Mobile:**

Criar New Partnership ou Sincronizar periféricos Bluetooth® ao seu dispositivo Windows Mobile requer o uso do gerenciador de dispositivos Bluetooth®. A imagem na direita mostra um típico gerenciador Bluetooth® Windows Mobile. Quando adicionar / sincronizar a DPP-350, use a chave [0000] quando pedida.

#### **Dispositivos Palm:**

Adicionar ou Sincronizar periféricos Bluetooth® ao seu dispositivo Palm devices requer o uso do gerenciador de dispositivos Bluetooth®. A imagem na direita mostra um típico gerenciador Bluetooth® Palm. Quando adicionar / sincronizar a DPP-350, use a chave [0000] quando pedida.

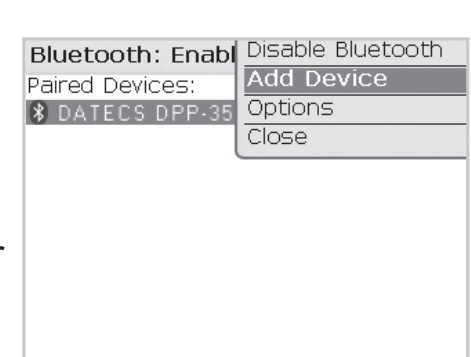

| Settings                                               | 🤓 😂 🍢 💷                                                                                                    |
|--------------------------------------------------------|----------------------------------------------------------------------------------------------------|
| Bluetooth                                              |                                                                                                    |
| Tap New Partners<br>Bluetooth devices<br>its settings. | hip to scan for other<br>. Tap on a device to modify                                                                                                    |
| New Partnersh                                          | ip                                                                                                    |
|                                                        |                                                                                                    |
|                                                        |                                                                                                    |
|                                                        |                                                                                                    |
| Mode   Devices   C                                     | OM Ports                                                                                                    |
|                                                        | and a second second secon |

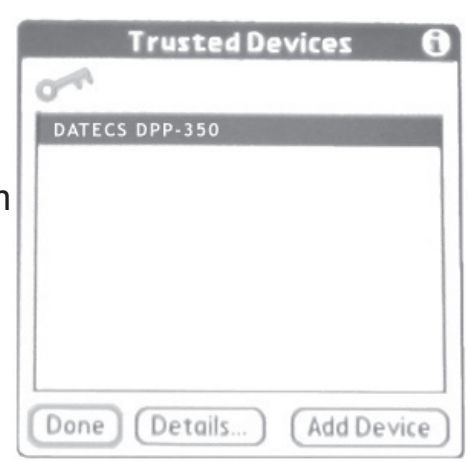

### Adioionar au Sina

DPP-350 Manual do usuário

### **Carregando Drivers**

#### Carregando drivers da DPP-350 em PDA ou Smartphones.

#### **Dispositivos BlackBerry:**

Blackberry Desktop Manager mostrado na figura à direita é utilizado para carregar software de terceiros no seu dispositivo.

Favor rever a documentação do seu dispostivo sobre como usar a Application Loader Option para carregar software no seu dispositivo.

#### **Dipositivos com Windows Mobile:**

Active Sync mostrado na figura à direita é utilizado para instalar aplicativos de terceiros no seu dispositivo mobile.

Favor rever a documentação do seu dispostivo sobre como usar o Active Sync Manager para carregar software no seu dispositivo.

Na maioria dos casos, você só precisa executar o instalador da DPP-350 para iniciar a instalação.

#### **Dispositivos Palm:**

Palm Install Manager Application mostrado na figura à direita é utilizado para instalar aplicativos de terceiros no seu dispositivo.

Favor rever a documentação do seu dispostivo sobre como usar o Palm Install Manager Application para carregar software no seu dispositivo. Na maioria dos casos, você só precisa arrastar e soltar os arquivos PRC da DPP-350 no instalador e clicar em Add.

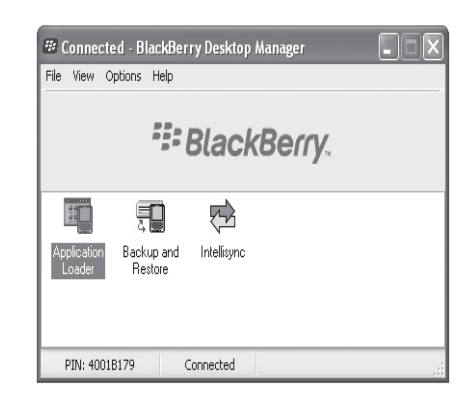

| Add/Remove Programs                                                                                                    | ×                   |
|----------------------------------------------------------------------------------------------------|---------------------|
| Select a program's check box if you want to install it on you<br>mobile device, or clear the check box if you want to remove<br>program from your device. | the                 |
| Note: If a program that you installed is not listed, the program that you mobile device.                                                                  | m was               |
|                                                                                                    |                     |
| Retrieving Device Data                                                                                                    |                     |
| oplications Already Installed                                                                                                    | X                   |
| "Printer Utility" is already installed. Do you want to proceed with the                                                                                   | re-install/upgrade? |
| Yes No                                                                                                    |                     |
| Space required for selected programs:<br>Space available on device:                                                                                       |                     |
| Install program into the default installation folder                                                                                                    |                     |
| Remove from both locations                                                                                                    |                     |
| To remove the selected program from both your device and this computer, click Remove.                                                                     | 2                   |
| OK. Cancel <u>H</u> elp                                                                                                    |                     |
|                                                                                                    |                     |

| Handheld: 58.8 MB free as of last HotSync operatio                                                                                                    | n User: Treo                                                                                                    |
|----------------------------------------------------------------------------------------------------|----------------------------------------------------------------------------------------------------|
| Nana Sco Type Descrifted PRC 527/2018 Part Applicat  For a state of the state of the state of th | Properties<br>Name DuscoPrint PRC<br>Son: 627.2818<br>Type: Pain Application<br>Collection:<br>Ready for HotSync® operation |
| Drag fles here for installation to expansion card                                                                                                    | Additional Info                                                                                                    |

### DPP-350 Manual do usuário

### Leitor de Cartão Magnético (Versão MS)

A DPP-350 possui um leitor de cartão magnético integrado. O leitor de cartão tem um cabeçote de leitura magnética de (3) vias requerendo uma única passagem para ler o campo de dados de todas as 3 vias.

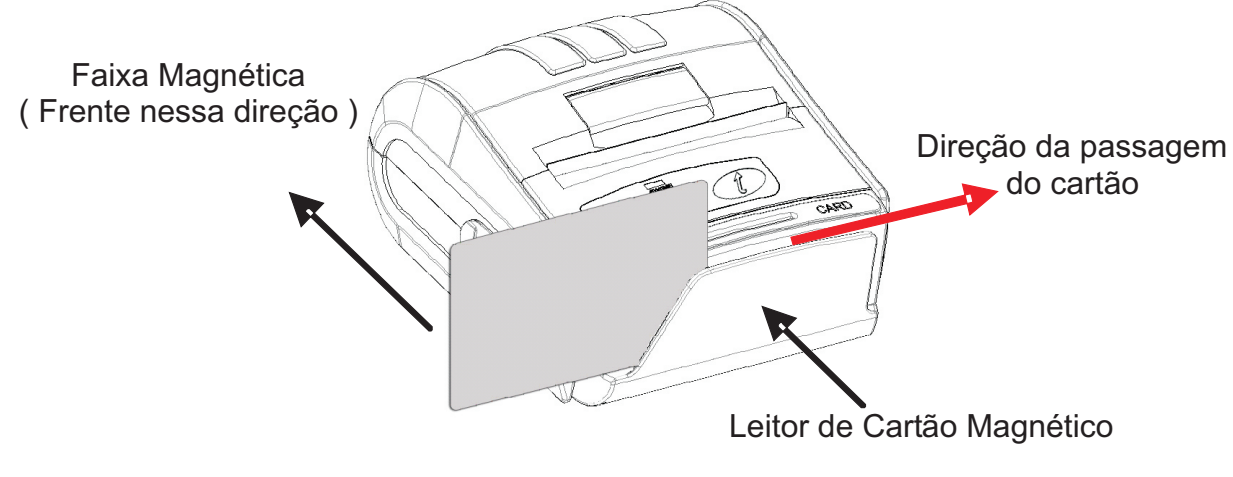

Figura 13

O cabeçote de leitura magnética possui a face voltada para a frente da impressora. Ao posicionar o cartão no leitor, a faixa magnética deve estar como a figura acima mostra. Mantenha a borda inferior do cartão na base interna do leitor para garantir que a faixa magnética passe sobre o cabeçote de leitura uniformemente.

Enquanto passar o cartão no leitor, use um movimento constante do começo ao fim.

A velocidade da passada pode variar, porém a velocidade deve ser constante do começo ao fim para haver uma leitura correta dos dados do cartão.

#### Notas do usuário:

Para usar a função do leitor de cartão magnético, software especial deve ser utilizado para ler e processar a informação do cartão. Se você não possui software de leitura de cartão, favor consulte seu revendedor para saber se esse software está disponível ou consulte a Infohands para recomendações sobre soluções de software de terceiros.

### DPP-350 Manual do usuário

## Leitor de Smart Card (Versão SC)

A DPP-350 possui um leitor smart card integrado (opcional). O leitor smart card é projetado para ler informações armazenadas em smart chip e processar a informação usando software instalado no dispositivo.

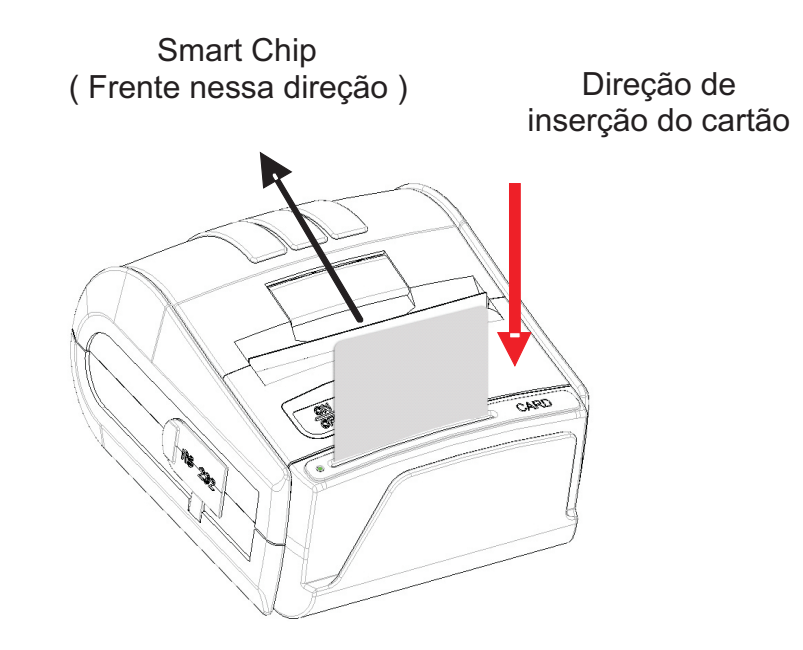

Figura 14

Ao posicionar o cartão no leitor, o smart chip deve estar voltado para frente da impressora como mostra a figura acima. Insira o cartão no leitor até o cartão parar.

#### Notas do usuário:

Para usar a função do leitor de smart card, software especial deve ser utilizado para ler e processar a informação do smart chip. Se você não possui software de leitura de cartão, favor consulte seu revendedor para saber se esse software está disponível ou consulte a Infohands para recomendações sobre soluções de software de terceiros.

DPP-350 Manual do usuário

# Leitor MIFARE (Versão MF)

A DPP-350 possui um leitor MIFARE integrado (opcional). O leitor MIFARE é projetado para ler informações armazenadas no cartão MIFARE e processar a informação usando software instalado no dispositivo.

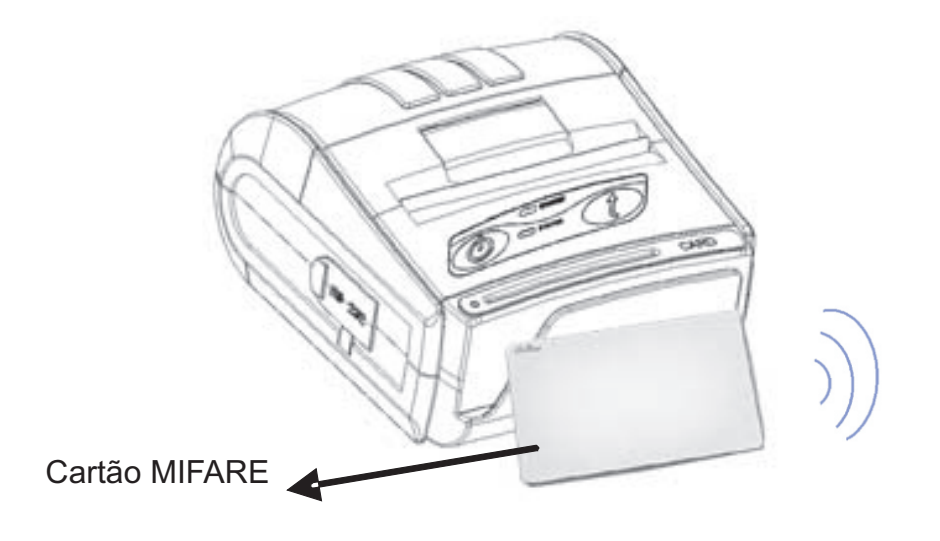

Figura 15

Posicione o cartão MIFARE próximo da impressora virado para a mesma conforme mostra a figura acima.

#### Nota do usuário:

Para usar a função do leitor MIFARE, software especial deve ser utilizado para ler e processar a informação do cartão. Se você não possui software de leitura de cartão, favor consulte seu revendedor para saber se esse software está disponível ou consulte a Infohands para recomendações sobre soluções de software de terceiros.

DPP-350 Manual do usuário

## Substituindo a Bateria

Para substituir a bateria na impressora térmica DPP-350, siga os seguintes passos abaixo.

#### Passos:

1. Vire a DPP-350 e posicione-a numa superfície plana. Gire as 2 travas como demonstrado na figura à direita.

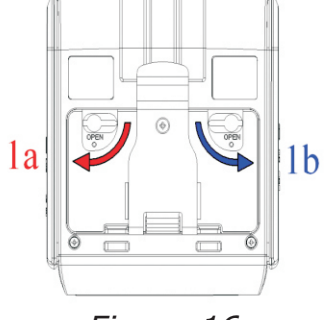

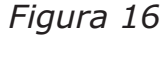

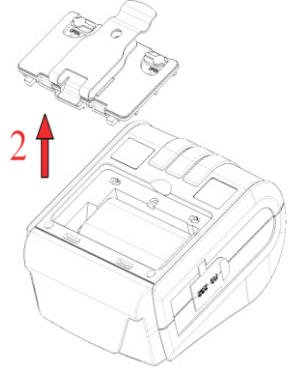

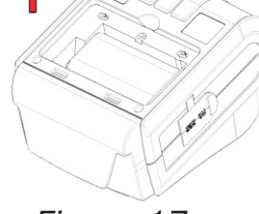

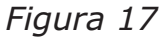

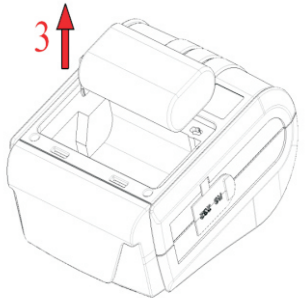

Figura 18

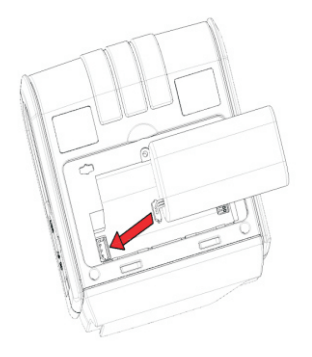

Figura 19

Página 23

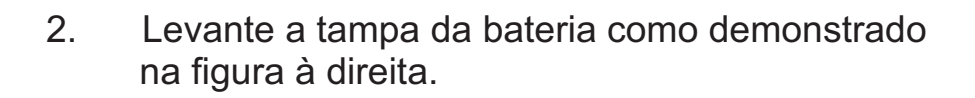

3. Levante a bateria como demonstrado na figura à direita.

4. Desencaixe a bateria como demonstrado na figura à direita. Reverta os Passos 1-4 para instalar uma nova bateria.

DPP-350 Manual do usuário

### **Desenvolvendo Soluções**

Integrar a DPP-350 na sua solução mobile requer o uso do SDK de PDA & Smartphone da DPP-350. O SDK incorpora API específica para desenvolver aplicações de impressão utilizando a capacidade integrada do Leitor de Cartão Magnético / Leitor de Smart Card / Leitor MIFARE da DPP-350.

A tabela abaixo mostra os SDKs atualmente disponíveis para dispositivos PDA & Smartphone.

| SO         | Linguagem | SDK - IDE                             |
|------------|-----------|---------------------------------------|
| BlackBerry | Java      | RIM BlackBerry Java JDE 4.1 ou melhor |
| Palm One   | C ++      | Code Warrior                          |
|            | Basic     | Satellite Forms                       |
|            | Basic     | NS Basic                              |
| Windows    | VB.Net    | Microsoft Visual Studio 2005 (.Net)   |
| Mobilo     | C ++      | Microsoft Visual Studio 2005 (.Net)   |
| MODILE     | C Sharp   | Microsoft Visual Studio 2005 (.Net)   |

Tabela 8

Para mais detalhes no uso do SDK da DPP-350 SDK, favor consultar a documentação do SDK.

DPP-350 Manual do usuário

## Solução de Problemas

Se você está com problemas de impressão siga a tabela abaixo para possíveis causas.

| Item | Problema                                                                                                    | Possível Causa                                                                                                    |
|------|----------------------------------------------------------------------------------------------------|----------------------------------------------------------------------------------------------------|
| 1    | Papel entra<br>após enviar um<br>trabalho de<br>impressão mas<br>nenhum texto<br>visível é<br>impresso no<br>papel. | Mídia térmica tem uma cobertura especial no<br>lado de fora do rolo. Remova o rolo de papel<br>e recarregue -o devidamente. Veja seção<br>"Inserindo o Papel" para detalhes no<br>carregamento.<br>Tampa do papel não foi instalada<br>devidamente. Veja seção "Inserindo o Papel"<br>para detalhes na substituição da tampa do<br>papel. |
| 2    | Texto ou<br>gráficos estão<br>impressos muito<br>claros.                                                            | Voltagem da bateria baixa. Veja seção<br>Carregando a Bateria.                                                                                                    |
|      |                                                                                                    | Verifique se você está usando a mídia<br>térmica recomendada.                                                                                                    |
| 3    | Caracteres<br>estranhos são<br>impressos.                                                                           | Voltagem da bateria baixa. Veja a seção<br>Carregando a Bateria.                                                                                                    |
| 4    | LED On-line<br>piscando<br>VERMELHO<br>direto                                                                       | Voltagem da bateria baixa, sem papel ou<br>outro erro ocorreu. Veja a seção<br>Carregando a Bateria ou Inserndo o Papel.                                                                                                    |
| 5    | Impressora para<br>de responder<br>aos comandos<br>de imprimir ou<br>de subir linha.                                | Remova a bateria por 5 segundos e depois<br>recoloque-a.                                                                                                    |
| 6    | Impressão está<br>clara ou<br>faltando metade<br>da largura da<br>impressão.                                        | Tampa do papel não instalada corretamente.<br>Veja a seção Inserindo Papel.<br>O mecanismo soltou -se. Contacte o suporte<br>técnico.                                                                                                    |

Tabela 9

DPP-350 Manual do usuário

### Lista de comandos para o modo ESC/POS

| 1  | BEL     | Soa a campainha                                                                   |
|----|---------|-----------------------------------------------------------------------------------|
| 2  | HT      | Comando de tabulação horizontal                                                   |
| 3  | LF      | Comando de imprimir e subir papel                                                 |
| 4  | FF      | Imprimir e subir papel até a posição da marca preta                               |
| 5  | CR      | Comando de imprimir uma linha                                                     |
| 6  | ESC RS  | Soa a campainha                                                                   |
| 7  | ESC SP  | Ajusta espacejamento de caracteres                                                |
| 8  | ESC \$  | Especificar a posição horizontal absoluta de impressão                            |
| 9  | ESC %   | Selecionar/Cancelar a impressão de conjuntos de caracteres do<br>usuário baixados |
| 10 | ESC &   | Selecionar o conjunto de caracteres do usuário                                    |
| 11 | ESC !   | Especificar o modo de impressão de texto                                          |
| 12 | ESC *   | Imprimir gráficos                                                                 |
| 13 | ESC +   | Desligar a impressora                                                             |
| 14 | ESC -   | Especificar espessura do sublinhado                                               |
| 15 | ESC .   | Imprimir informação de auto-teste/diagnóstico                                     |
| 16 | ESC 2   | Especificar taxa de subir linha de 1/6 de polegada                                |
| 17 | ESC 3   | Especificar taxa de subir linha de n/203 polegadas                                |
| 18 | ESC =   | Controle de entrada de dados                                                      |
| 19 | ESC ?   | Ler faixa de cartão magnético                                                     |
| 20 | ESC @   | Inicializar impressora                                                            |
| 21 | ESC CAL | Calibrar sensor do modo de marca preta                                            |
| 22 | ESC D   | Ajustar posição de tabulação horizontal                                           |
| 23 | ESC E   | Especificar/Cancelar destaque                                                     |
| 24 | ESC G   | Especificar/Cancelar destaque                                                     |
| 25 | ESC I   | Especificar/Cancelar impressão em itálico                                         |
| 26 | ESC J   | Imprimir e subir papel n/203 polegadas                                            |
| 27 | ESC R   | Selecionar país                                                                   |
| 28 | ESC S   | Especificar velocidade (bps) da porta serial                                      |
| 29 | ESC T   | Imprimir auto-teste curto                                                         |

DPP-350 Manual do usuário

| 30 | ESC U     | Especificar/Cancelar impressão sublinhada                                          |
|----|-----------|------------------------------------------------------------------------------------|
| 31 | ESC V     | Especificar/Cancelar impressão com caracteres rotacionados<br>90º para direita     |
| 32 | ESC X     | Especificar velocidade máxima de impressão                                         |
| 33 | ESC Y     | Selecionar nível de intensidade                                                    |
| 34 | ESC Z     | Retornar informação de diagnóstico                                                 |
| 35 | ESC \     | Especificar posição horizontal relativa                                            |
| 36 | ESC ]     | Carregar configurações padrão armazenada na memória Flash                          |
| 37 | ESC ^     | Gravar configurações atuais na memória Flash                                       |
| 38 | ESC _     | Carregar configurações de fábrica                                                  |
| 39 | ESC `     | Ler voltagem da bateria e temperatura do cabeçote térmico                          |
| 40 | ESC a     | Alinhamento dos caracteres                                                         |
| 41 | ESC c5    | Habilitando/Desabilitando o funcionamento do botão LF                              |
| 42 | ESC d     | Imprimindo e subindo papel por n- linhas                                           |
| 43 | ESC i     | Inserindo papel ao contrário                                                       |
| 44 | ESC I     | Habilitando/Desabilitando trabalho com etiquetas                                   |
| 45 | ESC o     | Temporariamente inserindo papel para frente                                        |
| 46 | ESC pair= | Habilitando/Desabilitando informação de sincronização gravada<br>no modo Bluetooth |
| 47 | ESC r     | Comando total para soar a campainha                                                |
| 48 | ESC u     | Selecionar código de tabela                                                        |
| 49 | ESC v     | Transmitir o estado da impressora                                                  |
| 50 | ESC x     | Ajustar intervalo de tempo para desligamento automático                            |
| 51 | ESC {     | Habilitando/Cancelando impressão de caracteres virados 180°                        |
| 52 | GS)       | Configurando flags da impressora (chaveamento de memória)                          |
| 53 | GS *      | Definindo Imagem Bit baixada (logo)                                                |
| 54 | GS /      | Imprimindo Imagem Bit baixada                                                      |
| 55 | GS :      | Iniciando/finalizando definições de macro                                          |
| 56 | GS H      | Selecionando posição de impressão de código HRI                                    |
| 57 | GS L      | Ajustando margem esquerda                                                          |
| 58 | GS W      | Ajustando largura da área de impressão                                             |
| 59 | GS ^      | Executando macro                                                                   |
| 60 | GS f      | Ajustando a fonte do código HRI                                                    |

DPP-350 Manual do usuário

| 61 | GS h | Ajustando altura do código de barras                         |
|----|------|--------------------------------------------------------------|
| 62 | GS k | Imprimindo o código de barras                                |
| 63 | GS p | Ajustes para código de barras 2D PDF417                      |
| 64 | GS q | Altura do módulo do código de barras 2D PDF417               |
| 65 | GS w | Selecionar o tamanho horizontal (Escala) do código de barras |

### Suporte para Línguas Asiáticas

| 66 | FS ! | Especificar modo de impressão de dados de texto de 2-byte          |
|----|------|--------------------------------------------------------------------|
| 67 | FS & | Selecionar modo de texto de 2-byte (JIS ou GB2312)                 |
| 68 | FS - | Selecionar/Cancelar modo sublinhar para modo texto 2-byte          |
| 69 | FS . | Cancelar modo texto 2-byte                                         |
| 70 | FS C | Selecionar modo Shift-JIS (Somente versão japonesa)                |
| 71 | FS S | Especificar espacejamento para modo texto 2-byte                   |
| 72 | FS W | Selecionar carateres de tamanho dobrado para modo texto 2-<br>byte |

DPP-350 Manual do usuário

### Contato

InfoHands Av Cons Rosa e Silva, 1460 sl 1012 Jaqueira Recife PE 52050-020 Brasil Tel: +55 81 3242-2038 Fax: +55 81 3427-1934 http://www.infohands.com.br e-mail: infohands@infohands.com.br

DPP-350 Manual do usuário

A INFOMAÇÃO NESSE DOCUMENTO NÃO PODE SER REPRODUZIDA EM NENHUM MEIO MECÂNICO, ELÉTRICO OU ELETRÔNICO E SOB NENHUMA CIRCUNSTÂNCIA SEM O CONSENTIMENTO ESCRITO DA INFOHANDS

VERSÃO 1.11BR / 2007